Para acceder a todos nuestros productos digitales tales como; documentos de atención, controles, estado de pago de subsidos, capacitación, entre otro, deberás registrarte en nuestra plataforma de ACHS Virtual realizando los siguientes pasos:

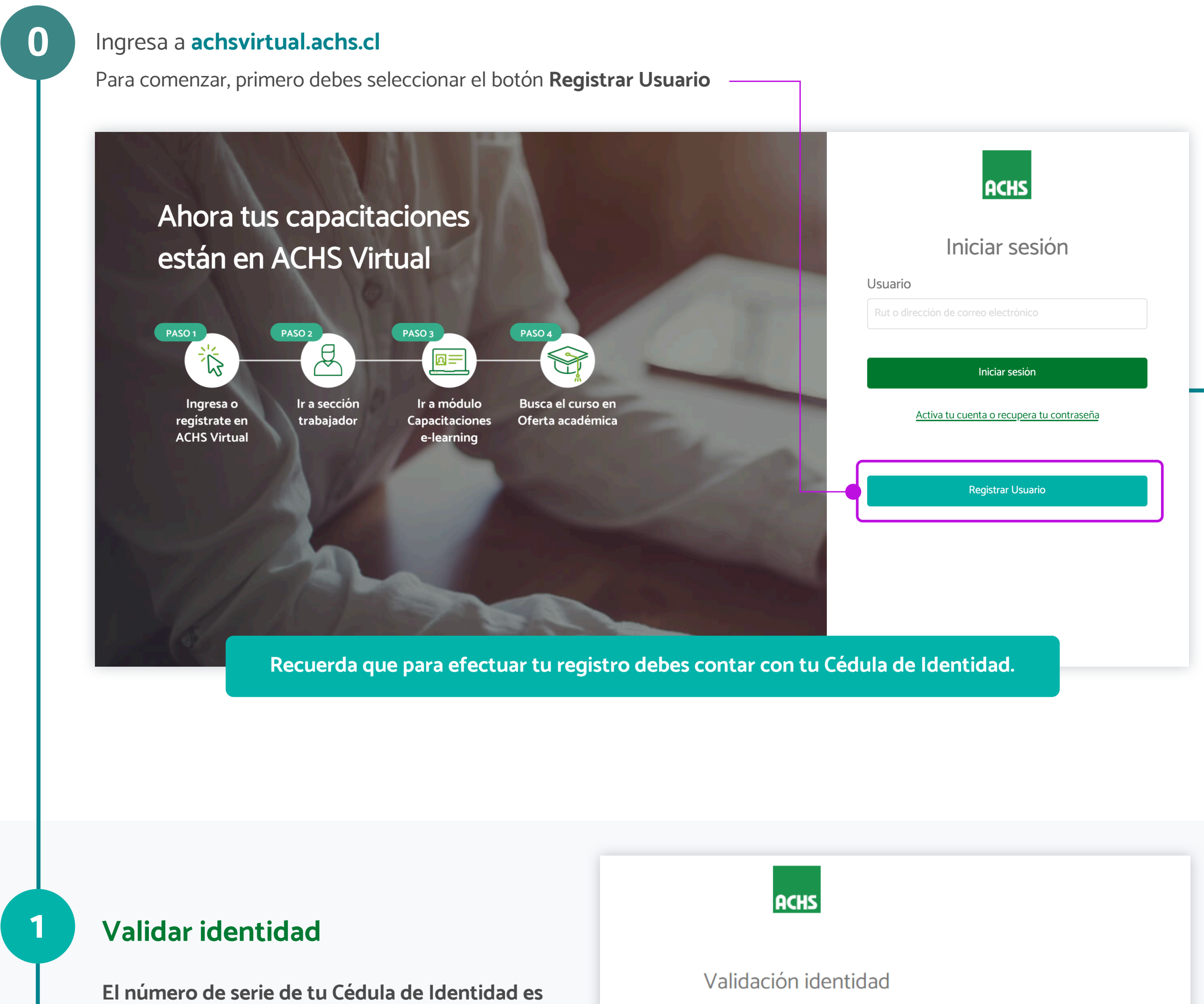

de uso exclusivo para la validación de tu RUT declarado y protección de tus datos, de acuerdo con la normativa del artículo 19 N°4 de la Constitución Política de la República y la Ley N°19.628 sobre Protección de la Vida Privada.

A continuación te solicitaremos tu RUT y número de serie CI para validar tu identidad y proteger tus datos. Lo anterior, cumple con normativa vigente de protección y confidencialidad de los datos personales de las personas y empresas (usuarios) que ingresan a la plataforma web, dispuesta en el artículo 19 N°4 de la Constitución Política de la República y la Ley N°19.628 sobre Protección de la Vida Privada. Los datos solicitados no son almacenados por la ACHS.

Para mayor información, te invitamos a leer las "Términos y condiciones" al fina del proceso de registro.

Usuario

REPÚBLICA DE CHILE CÉDULA DE The second

| Pactis   Registro de usuario y activación de cuenta   1   1   1   2   Validar identidad   Ingresar tus datos   Activar tu cuenta   Datos personales   Rut   Ind   Nombre *   Nombre *   Nombre *   Segundo nombre   Segundo nombre   Segundo nombre   Segundo nombre   Segundo nombre   Segundo nombre   Apellido Paterno *   Apellido Materno * | 7605138F0805135CHL20001265<< <o<br>IRARRAZABAL<marquez<<fernand<a< th=""></marquez<<fernand<a<></o<br>                                                                |
|----------------------------------------------------------------------------------------------------|----------------------------------------------------------------------------------------------------|
| Apellido Materno Fecha Nacimiento * dia/mes/año                                                                                                    | esa tus datos<br>ontinuar con el registro te solicitaremos tus dato<br>ales.<br>rate de que estos datos sean correctos, ya que<br>parte de tu perfil de ACHS Virtual. |

## Activar tu cuenta

3

Una vez ingresado tus datos te solicitaremos tu teléfono y correo electrónico para comenzar a activar tu cuenta. Asegúrate de que estos datos sean válidos, ya que te enviaremos el link de activación.

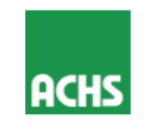

Registro de usuario y activación de cuenta

| 1                   | 2                  | 3                 |
|---------------------|--------------------|-------------------|
| Validar identidad   | Ingresar tus datos | Activar tu cuenta |
| Teléfono *          |                    |                   |
| +569                |                    |                   |
| Correo electrónico  | *                  |                   |
| ejemplo@mail.com    |                    | ]                 |
| Repetir correo elec | trónico *          |                   |

## ilmportante!

Ingresa un teléfono y correo válidos, ya que te enviaremos el link de activación de cuenta por estos medios.

Estos datos son obligatorios y puedes actualizarlos en el mismo proceso. Además puedes volver a cambiarlos en Mi cuenta > Mi perfil en ACHS Virtual.

Recuerda registrar un correo electrónico y teléfono válido. Siempre puedes modificar tus datos en Mi cuenta>Mi perfil de ACHS Virtual.

He leído y acepto los Términos y condiciones

| Registro de u                                              | isuario y activaci                                           | ión de cuenta           |
|------------------------------------------------------------|--------------------------------------------------------------|-------------------------|
| 1                                                          | 2                                                            | 3                       |
| Validar identidad                                          | Ingresar tus datos                                           | Activar tu cuenta       |
| Teléfono *                                                 |                                                              |                         |
| +56943434343                                               |                                                              |                         |
| Correo electrónico                                         | *                                                            |                         |
| Repetir correo elec                                        | ctrónico *                                                   |                         |
| ejemplo@mail.com                                           |                                                              |                         |
| Recuerda registrar un corre<br>datos en Mi cuenta>Mi perfi | o electrónico y teléfono válido. Siemp<br>I de ACHS Virtual. | re puedes modificar tus |
| V He                                                       | leído y acepto los Términos y co                             |                         |
|                                                            | Finalizar registro                                           |                         |

Se deben leer y aceptar los términos y condiciones, para finalizar el registro. Esto garantiza la protección y confidencialidad de tus datos personales

Para finalizar el proceso de registro en la plataforma ACHS Virtual, haz clic en el botón Finalizar Registro

En caso de no recibir el correo de activación. te recomendamos revisar la casilla de SPAM o correos no deseados, y si lo requieres, puedes reenviar el correo y SMS, asegurándote que sean los indicados en el paso 3.

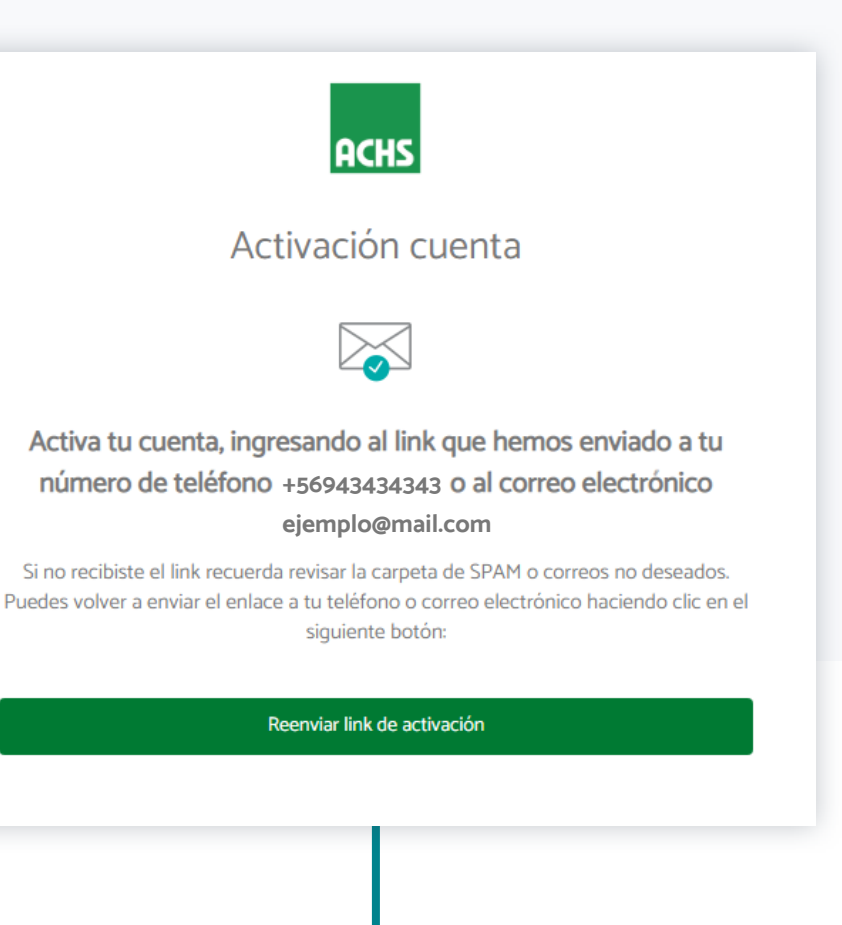

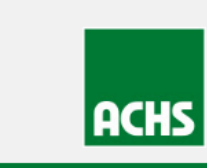

**Bienvenido a ACHS Virtual** romina lavarello

Una vez recibido el link de activación, deberás presionar el botón "Activar mi cuenta" o el link

| RUT: 18170403-9<br>Correo electrónico: <u>aflapierre@gmail.com</u>                                                                                                    | enviado en SMS y crear una contraseña                                                                             |
|----------------------------------------------------------------------------------------------------|----------------------------------------------------------------------------------------------------|
| Para acceder, primero debes activar tu cuenta y luego registrar tu contraseña.           ACTIVAR MI CUENTA           Si necesitas ayuda puedes revisar nuestro <u>sitio de soporte</u> o llamar al <b>600 600 22 47</b> . | Bienvenido a ACHS Virtual.<br>Ingrese a <u>https://tinyurl.com</u><br><u>/y28nqng2</u> para activar su<br>cuenta. |
|                                                                                                    | <b>C</b><br>Cargar la vista previa                                                                                |

## Creación de contraseña

4

Haz registrado tus datos y hemos validado tu identidad, ahora deberás crear una contraseña de acceso

|                    | Decuerdo que tu contraçõe debe cumplir con los          |
|--------------------|---------------------------------------------------------|
| Contraseña         | requisitos mínimos solicitados.                         |
| ontraseña          |                                                         |
| petir contraseña   | recuperar tu contraseña a través del correo electrónico |
|                    | inscrito o SMS                                          |
| Siguiente          |                                                         |
|                    |                                                         |
|                    |                                                         |
|                    |                                                         |
|                    |                                                         |
|                    |                                                         |
|                    | iListo!                                                 |
| Ya puedes          | acceder a ACHS Virtual                                  |
|                    |                                                         |
|                    | ine side de succeto                                     |
| Act                | ivación de cuenta                                       |
| Felicidades, ya pi | uedes acceder a ACHS Virtual con tu                     |
| usuano (           | aco conco, y ta contrabena.                             |
|                    |                                                         |